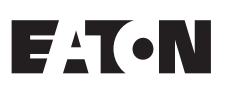

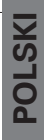

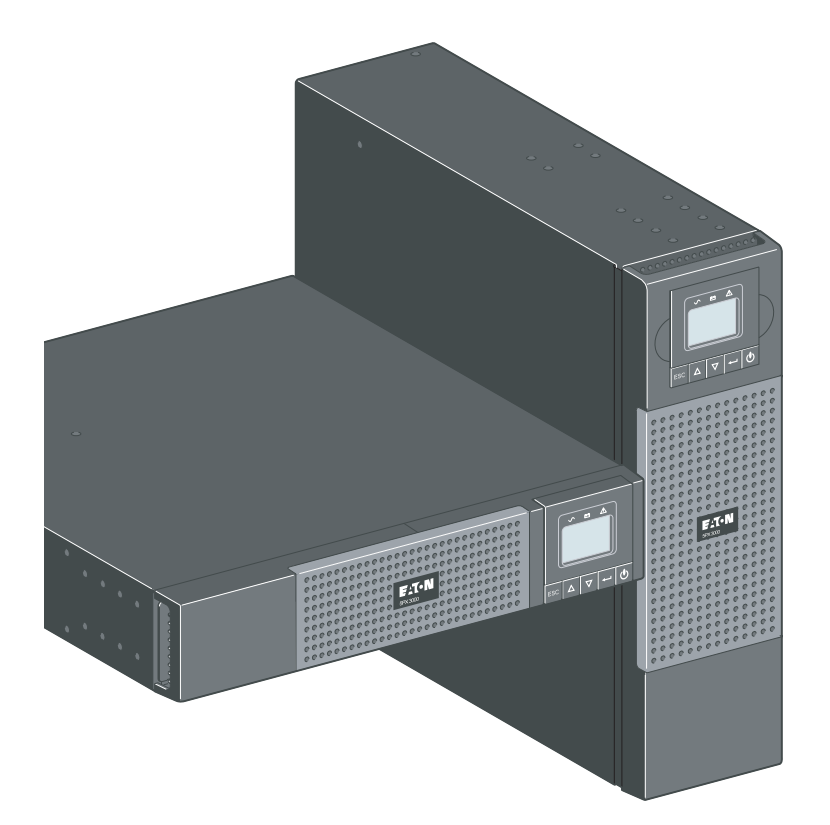

5PX 1500i RT2U 5PX 2000i RT2U 5PX 2200i RT2U 5PX 3000i RT2U 5PX 3000i RT3U 5PX EBM 48V RT2U 5PX EBM 72V RT2U 5PX EBM 72V RT3U

Instrukcja montażu i użytkowania

Prawa autorskie © 2010 **EATON** Wszelkie prawa zastrzeżone.

Serwis i wsparcie: Skontaktuj się ze swoim serwisantem regionalnym

## Standardy certyfikacji

Dyrektywy UPS:

- Bezpieczeństwo: IEC 62040-1: 2008 (C2)
- EMC: IEC 62040-2: 2005
- Charakterystyka pracy: IEC 62040-3: 2010

Znak CE (EN 62040-1: 2008 oraz EN 62040-2: 2006 (C1)

Klasa B poziomu emisji CISPR 22: 2005 + A2 2006 (EN 55022) Emisja harmoniczna: IEC 61000-3-2 edycja 3.2: 2009 Emisja drgań: IEC 61000-3-3 edycja 2: 2008

Deklaracja zgodności WE dla produktów ze znakiem CE dostępna na żądanie. W celu uzyskania kopii deklaracji zgodności WE prosimy o kontakt z Eaton Power Quality lub sprawdzenie w witrynie internetowej Eaton: www.powerquality.eaton.com

### Symbole specjalne

Poniżej przedstawiono przykłady symboli powiadamiających o ważnych informacjach stosowane w urządzeniach UPS oraz akcesoriach:

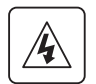

**RYZYKO PORAŻENIA PRĄDEM** - Należy przestrzegać ostrzeżeń oznaczonych symbolem ryzyka porażenia prądem.

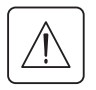

Ważne wskazówki, które zawsze muszą być przestrzegane.

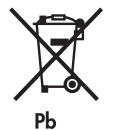

Nie należy wyrzucać urządzeń UPS ani baterii UPS do pojemnika na zwykłe odpady. Ten produkt zawiera szczelne akumulatory kwasowo-ołowiowe, których należy się pozbywać zgodnie z objaśnieniem w niniejszej instrukcji.

W celu uzyskania dodatkowych informacji prosimy o kontakt z regionalnym odbiorcą odpadów zajmującym się recyklingiem lub gospodarką odpadami niebezpiecznymi.

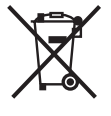

Ten symbol oznacza, że nie należy wyrzucać zużytego sprzętu elektrycznego lub elektronicznego (WEEE) do pojemnika na zwykłe odpady. W celu właściwego pozbycia się odpadu prosimy o kontakt z regionalnym odbiorcą odpadów zajmującym się recyklingiem lub gospodarką odpadami niebezpiecznymi.

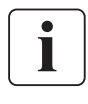

Informacje, porady, pomoc.

## Spis treści

| 1. Ws                                         | stęp                                                                                                    | 4                     |
|-----------------------------------------------|----------------------------------------------------------------------------------------------------|-----------------------|
| 1.1                                           | Ochrona środowiska                                                                                                    | 4                     |
| 2. Pr                                         | ezentacja                                                                                                    | 5                     |
| 2.1<br>2.2<br>2.3<br>2.4<br>2.5<br>2.6        | Standardowe pozycje<br>Panele tylne<br>Panel sterowania<br>Opis wyświetlacza LCD<br>Funkcje wyświetlacza<br>Ustawienia użytkownika                                                                                                    | 5<br>6<br>7<br>8<br>9 |
| 3. In:                                        | stalacja                                                                                                    | 11                    |
| 3.1<br>3.2<br>3.3<br>3.4<br>3.5<br>3.6<br>3.7 | <ul> <li>Rozpakowanie i sprawdzenie zawartości</li> <li>Instalacja w pozycji pionowej</li> <li>Instalacja w pozycji poziomej</li> <li>Porty komunikacyjne</li> <li>Połączenie z modułem FlexPDU (rozdzielnią) (opcjonalnie)</li> <li>Połączenie z modułem HotSwap MBP (opcjonalnie)</li> <li>Połączenie UPS bez modułu FlexPDU lub HotSwap MBP</li> </ul> |                       |
| 4. Pr                                         | aca                                                                                                    | 16                    |
| 4.1<br>4.2<br>4.3<br>4.4<br>4.5<br>4.6        | Uruchomienie i normalny tryb pracy<br>Uruchamianie UPS na baterii<br>Zakończenie pracy UPS<br>Praca na zasilaniu z baterii<br>Powrót zasilania z sieci elektrycznej<br>Funkcje zdalnego sterowania UPS                                                                                                    |                       |
| 5. Ok                                         | bsługa                                                                                                    | 18                    |
| 5.1<br>5.2<br>5.3                             | Wykrywanie i rozwiązywanie problemów<br>2 Wymiana modułu baterii<br>3 Obsługa UPS wyposażonego w moduł HotSwap MBP                                                                                                    |                       |
| 6. Za                                         | łączniki                                                                                                    | 21                    |
| 6.1<br>6.2                                    | Specyfikacja techniczna<br>2 Słowniczek                                                                                                    | 21<br>22              |

## 1. Wstęp

Dziękujemy za wybranie produktów EATON do ochrony Twoich urządzeń elektrycznych.

Linia 5PX została zaprojektowana z najwyższą starannością. Aby w pełni skorzystać z wielu funkcji urządzenia UPS (Sytemu Podtrzymania Zasilania) zalecamy poświęcenie czasu na przeczytanie niniejszej instrukcji.

Przed instalacją 5PX prosimy o zapoznanie się z broszurą zawierającą instrukcje bezpieczeństwa. Następnie proszę postępować zgodnie ze wskazówkami w niniejszej instrukcji.

Zapraszamy do odwiedzenia naszej strony internetowej www.eaton.com lub kontaktu z przedstawicielem EATON, aby poznać całą gamę produktów EATON oraz wyposażenie dodatkowe dla serii 5PX.

## 1.1 Ochrona środowiska

EATON wdrożył politykę ochrony środowiska. Produkty są opracowywane zgodnie z ekologicznym podejściem do projektowania.

#### Materiały

Ten produkt nie zawiera chlorofluorowęglowodorów (CFC), wodorochlorofluorowęglowodorów (HCFC) oraz azbestu.

#### Opakowanie

W celu ułatwienia utylizacji odpadów i recyklingu, oddziel od siebie różne składniki opakowania.

- Zastosowany przez nas karton zawiera ponad 50% ponownie przetworzonej tektury.
- Worki i torby wykonane są z polietylenu.
- Materiały opakowania nadają się do powtórnego przetworzenia i są oznaczone odpowiednim symbolem identyfikacyjnym

| Materiały                     | Skróty | Numery symboli |
|-------------------------------|--------|----------------|
| Politereftalan etylenu        | PET    | 01             |
| Polietylen o dużej gęstości   | HDPE   | 02             |
| Polichlorek winylu            | PVC    | 03             |
| Polietylen o niskiej gęstości | LDPE   | 04             |
| Polipropylen                  | PP     | 05             |
| Polistyren                    | PS     | 06             |

Prosimy o przestrzeganie wszelkich miejscowych przepisów dotyczących unieszkodliwiania materiałów opakowania.

#### Wycofanie z eksploatacji

EATON przetworzy produkty wycofane z eksploatacji zgodnie z obowiązującymi w danym kraju przepisami. EATON współpracuje z przedsiębiorstwami zajmującymi się zbiórką i wycofaniem jego produktów z eksploatacji.

#### Produkt

Ten produkt składa się z surowców wtórnych.

Demontaż i niszczenie musi odbywać się zgodnie z lokalnymi przepisami dotyczącymi odpadów. Po wycofaniu z eksploatacji produkt musi zostać przetransportowany do zakładu przetwarzającego odpady elektryczne i elektroniczne.

#### Bateria

Ten produkt zawiera akumulatory ołowiowo-kwasowe, które muszą zostać przetworzone zgodnie z obowiązującymi lokalnymi przepisami dotyczącymi baterii.

Baterię należy usunąć zgodnie z przepisami oraz odpowiednio unieszkodliwić.

POLSKI

## 2.1 Standardowe pozycje

## Pozycja pionowa

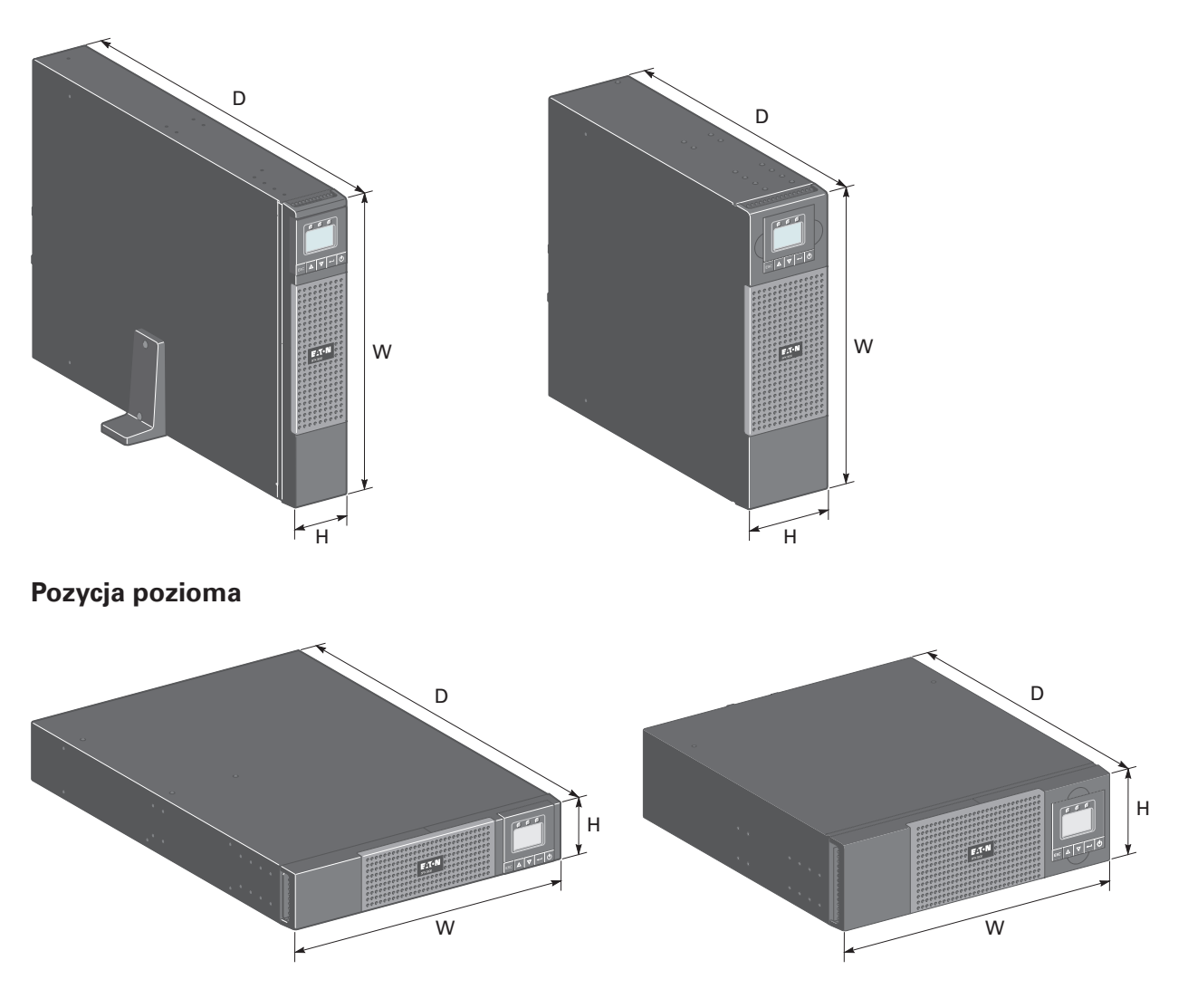

| Opis             | Wagi (kg/lb)         | Wymiary (mm/inch)                              |
|------------------|----------------------|------------------------------------------------|
|                  |                      |                                                |
| 5PX 1500i RT2U   | <b>27.60</b> / 60.90 | <b>522 x 441.2 x 86.2</b> / 20.6 x 17.4 x 3.4  |
| 5PX 2000i RT2U   | 28.50 / 62.80        |                                                |
| 5PX 2200i RT2U   | <b>28.50</b> / 62.80 |                                                |
| 5PX 3000i RT2U   | <b>38.08</b> / 84.00 | <b>647 x 441.2 x 86.2</b> / 25.5 x 17.4 x 3.4  |
| 5PX 3000i RT3U   | <b>37.33</b> / 82.30 | <b>497 x 441.2 x 130.7</b> / 19.6 x 17.4 x 5.1 |
| 5PX EBM 48V RT2U | <b>32.80</b> / 72.30 | 522 x 441.2 x 86.2 / 20.6 x 17.4 x 3.4         |
| 5PX EBM 72V RT2U | 46.39 / 102.30       | 647 x 441.2 x 86.2 / 25.5 x 17.4 x 3.4         |
| 5PX EBM 72V RT3U | 44.26 / 97.60        | <b>497 x 441.2 x 130.7</b> / 19.6 x 17.4 x 5.1 |

## 2. Prezentacja

## 2.2 Panele tylne

## 5PX 1500i / 2000i

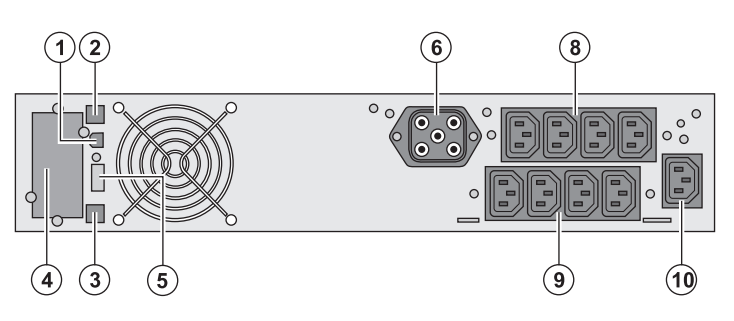

5PX 2200i

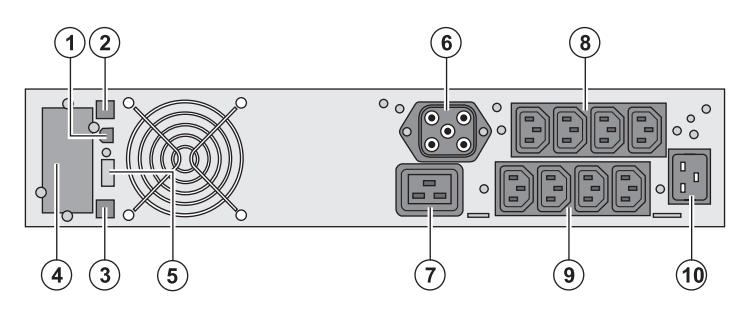

- (1) Port komunikacyjny USB
- (2) Port komunikacyjny RS232(3) Złącze do automatycznego
- rozpoznawania opcjonalnych modułów baterii
- (4) Gniazdo opcjonalnej karty komunikacyjnej
- (5) Złącze do ROO (zdalnego włączania/ wyłączania) lub RPO (zdalnego wyłączania)
- (6) Złącze do opcjonalnych modułów baterii
- (7) Gniazdo 16 A do podłączenia urządzeń (grupa podstawowa)
- (8) Dwie grupy 2 programowalnych gniazdek do podłączenia urządzeń (grupa 1 i 2)
- (9) Grupy 4 gniazdek do podłączenia urządzeń (grupa podstawowa)
- (10) Gniazdo do podłączenia zasilania

#### 5PX 3000i

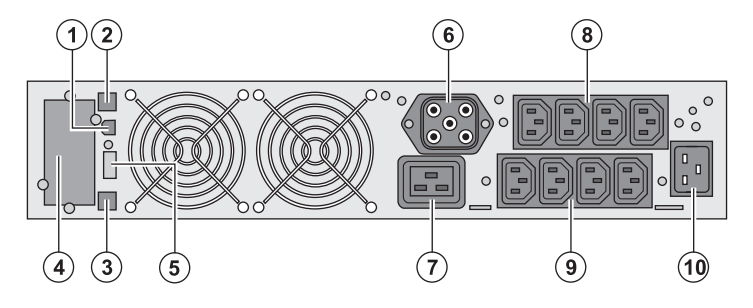

#### 5PX EBM (opcjonalny moduł baterii)

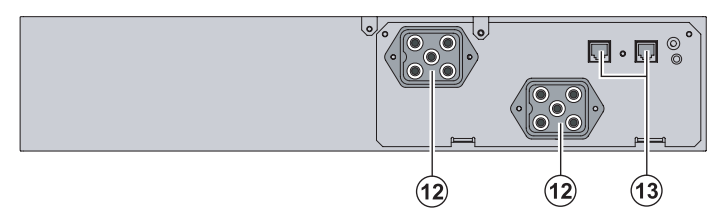

- (12) Złącza do modułów baterii (do UPS lub do innych modułów baterii)
- (13) Złącza do automatycznego rozpoznawania opcjonalnych modułów baterii

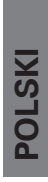

## 2.3 Panel sterowania

UPS posiada wyświetlacz graficzny LCD z pięcioma przyciskami. Dostarcza on ważnych informacji o samym urządzeniu, stanie obciążenia, zdarzeniach, pomiarach i ustawieniach.

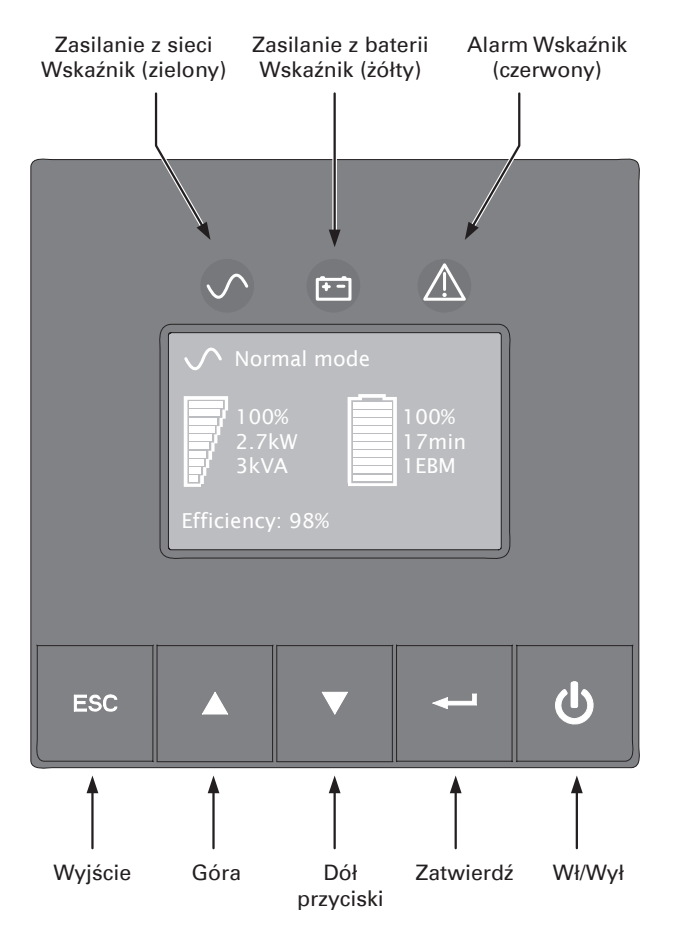

Poniższa tabela przedstawia stan wskaźników i odpowiadający mu opis:

| Wskaźnik           | Stan       | Opis                                                                                                    |
|--------------------|------------|----------------------------------------------------------------------------------------------------|
| Zielony            | świeci się | UPS działa w trybie standardowym                                                                                             |
| ( <del>+ -</del> ) | świeci się | UPS jest zasilany z baterii                                                                                                  |
| Żółty              | Miga       | Napięcie baterii jest poniżej poziomu<br>ostrzegawczego                                                                      |
| Czerwony           | świeci się | W UPS uaktywnił się alarm lub wystąpiła usterka.<br>Dodatkowe informacje na stronie 18 - Wykrywanie i<br>usuwanie problemów. |

## 2. Prezentacja

## 2.4 Opis wyświetlacza LCD

Standardowo po 5 minutach bezczynności włączy się wygaszacz ekranu wyświetlacza LCD.

Podświetlenie LCD automatycznie przyciemnia się po 10 minutach bezczynności. Naciśnij dowolny przycisk, aby przywrócić ekran.

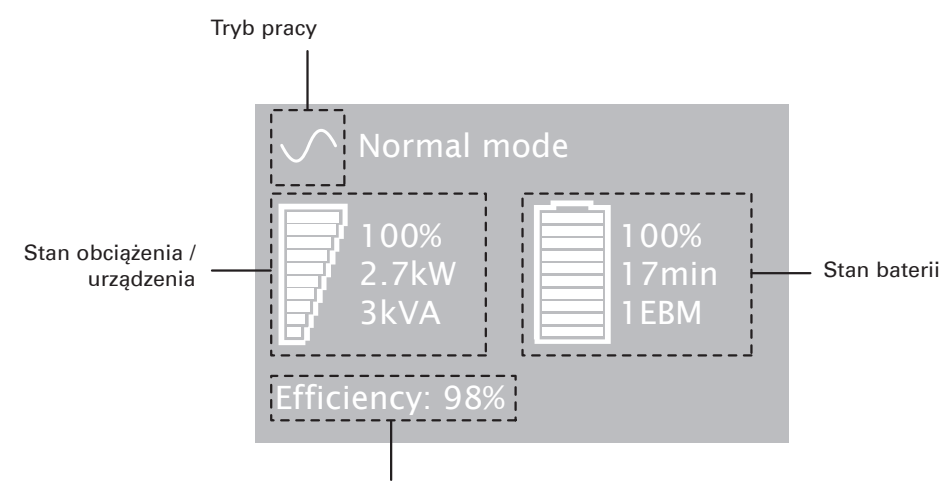

Informacja o wydajności i grupie obciążenia

Poniższa tabela przedstawia informacje o stanie UPS dostarczone przez urządzenie.

**Uwaga**. Jeżeli wyświetli się inny wskaźnik, należy sięgnąć po dodatkowe informacje zawarte na stronie 18 Wykrywanie i rozwiązywanie problemów.

| Tryb pracy                                                               | Prawdopodobna przyczyna                                                                             | Działanie                                                                                                    |
|--------------------------------------------------------------------------|----------------------------------------------------------------------------------------------------|----------------------------------------------------------------------------------------------------|
| Tryb czuwania                                                            | UPS jest wyłączony i oczekuje na<br>komendę rozruchu od użytkownika.                                | Urządzenie nie włączy się dopóki 小<br>przycisk nie zostanie naciśnięty.                                                                                                    |
| Tryb standardowy                                                         | UPS działa w trybie standardowym.                                                                   | UPS jest włączony i chroni<br>urządzenia.                                                                                                    |
| W trybie AVR                                                             | UPS działa w trybie standardowym<br>lecz napięcie w sieci jest poza<br>progiem trybu standardowego. | UPS zasila urządzenia poprzez AVR<br>(system automatycznej regulacji<br>napięcia).<br>Urządzenia są nadal standardowo<br>chronione.                                                                                                    |
| Zasilanie z baterii<br>Dioda baterii świeci się<br>1 sygnał co 10 sekund | Wystąpiła awaria sieci i UPS jest<br>zasilane z baterii.                                            | UPS zasila urządzenia energią z<br>baterii. Przygotuj swoje urządzenia<br>do wyłączenia.                                                                                                    |
| Koniec czasu podtrzymania                                                | UPS jest w trybie zasilania z baterii<br>a bateria wyczerpuje się.                                  | Ostrzeżenie to jest przybliżone,<br>rzeczywisty czas pozostały do<br>wyłączenia może się znacząco<br>różnić. W zależności od obciążenia<br>UPS oraz liczby dodatkowych<br>modułów baterii (EBM), ostrzeżenie<br>"Bateria jest wyładowana" może<br>pojawić się przed osiągnięciem<br>poziomu 25 % pojemności baterii. |

## 2.5 Funkcje wyświetlacza

Wciśnij przycisk Enter (←), aby uruchomić menu opcji. Użyj dwóch środkowych przycisków (▲ i ♥), aby przewinąć menu. Naciśnij przycisk Enter (←), aby wybrać opcję. Naciśnij przycisk ESC, aby anulować lub powrócić do poprzedniego menu.

| Menu główne    | Podmenu                  | Wyświetlana informacja lub funkcja menu                                                                                        |
|----------------|--------------------------|----------------------------------------------------------------------------------------------------|
| Measurements   |                          | Obciążenie W VA / Obciążenie A pf / Wyjście V Hz / Wejście<br>V Hz / Bateria V min / Wydajność / Zużycie energii               |
| Control        | Load Segments            | Grupa 1: WŁ / WYŁ<br>Grupa 2: WŁ / WYŁ<br>Te komendy mają priorytet przed ustawieniami użytkownika<br>dla segmentów obciążenia |
|                | Start battery test       | Rozpoczyna ręczny test baterii                                                                                                 |
|                | Reset fault state        | Kasuje aktualną usterkę                                                                                                    |
|                | Restore factory settings | Przywraca wszystkie ustawienia do pierwotnych wartości (wymagane ponowne uruchomienie UPS)                                     |
|                | Reset power usage        | Kasuje pomiary użycia energii                                                                                                  |
| Settings       | Local settings           | Ustawia ogólne parametry produktu                                                                                              |
|                | Input / output settings  | Ustawia parametry wejścia i wyjścia                                                                                            |
|                | ON / OFF settings        | Ustawia warunki WŁ / WYŁ                                                                                                    |
|                | Battery settings         | Konfiguruje ustawienia baterii                                                                                                 |
| Fault log      |                          | Wyświetla zapis zdarzeń lub alarmów                                                                                            |
| Identification |                          | Typ UPS / numer części / numer seryjny / Wersja<br>oprogramowania /Adres karty kom.                                            |

#### Mapa menu funkcji wyświetlacza.

## 2.6 Ustawienia użytkownika

Poniższa tabela przedstawia ustawienia, które mogą zostać zmienione przez użytkownika.

|                    | Opis                                | Dostępne ustawienia                                                                                                    | Ustawienia fabryczne                                                                |
|--------------------|-------------------------------------|----------------------------------------------------------------------------------------------------|-------------------------------------------------------------------------------------|
| Local              | Language                            | [English] [Français] [Deutsch] [Italiano]<br>[Português] [Español] [Русский]<br>Menu, stan, powiadomienia i alarmy,<br>usterki UPS, zapis zdarzeń i ustawienia są<br>dostępne we wszystkich obsługiwanych<br>językach                                           | English<br>Do wyboru przez użytkownika,<br>gdy UPS jest włączony po raz<br>pierwszy |
| settings           | LCD settings                        | Pozwala na zmianę jasności i kontrastu<br>ekranu LCD i ich dostosowanie do<br>warunków oświetlenia w pomieszczeniu.                                                                                                    |                                                                                     |
|                    | Audible alarm                       | [Yes] [No]<br>Pozwala na włączeniu lub wyłączenie<br>brzęczyka w razie wystąpienia alarmu                                                                                                    | Yes                                                                                 |
| In/Out<br>settings | Output voltage                      | [200 V] [208 V] [220 V] [230 V] [240 V]                                                                                                    | 230 V<br>Do wyboru przez użytkownika,<br>gdy UPS jest włączony po raz<br>pierwszy   |
|                    | Input thresholds                    | [Normal mode] [Extended mode]<br>Tryb rozszerzony dopuszcza niższe<br>napięcie wejścia (150 V) bez przełączania<br>na baterię. Ta opcja może być używana,<br>gdy obciążenie wytrzymuje niskie napięcie<br>zasilania.                                            | Normal mode                                                                         |
|                    | Sensitivity                         | [High] [Low]<br>High: dla urządzeń wrażliwych, UPS z<br>łatwością przełączy się na baterię w razie<br>pogorszenia się parametrów zasilania.<br>Low: dla urządzeń, które znoszą złe<br>parametry zasilania, w tym przypadku UPS<br>nie przełączy się na baterię. | High                                                                                |
|                    | Load segments -<br>Auto start delay | [No Delay] [1 s] [2 s][65354 s]<br>Urządzenia są zasilane z określonym<br>opóźnieniem.                                                                                                    | Grupa 1: 3 s<br>Grupa 2: 6 s                                                        |

# 2. Prezentacja

|                     | Opis                                      | Dostępne ustawienia                                                                                                    | Ustawienia fabryczne                                                                                        |
|---------------------|-------------------------------------------|----------------------------------------------------------------------------------------------------|----------------------------------------------------------------------------------------------------|
| In/Out              | Load segments -<br>Auto shutdown<br>delay | [Disable] [0s] [1 s] [2 s][65354 s]<br>Podczas przerwy w dostawie prądu<br>pozwala na pozostawienie niektórych<br>urządzeń włączonych, podczas gdy inne są<br>wyłączane.<br>Ta funkcja umożliwia oszczędzanie energii<br>baterii.                    | Grupa 1: Wyłącz<br>Grupa 2: Wyłącz                                                                          |
| settings            | Overload<br>prealarm                      | [5 %] [10 %] [15 %] [20 %] [100 %]<br>[105 %]<br>Ostrzega o osiągnięciu uprzednio<br>ustawionego procentowego poziomu<br>krytycznego obciążenia.                                                                                                    | [105 %]                                                                                                    |
|                     | Cold start                                | [Disable] [Enable]<br>Pozwala na start produktu przy zasilaniu z<br>baterii.                                                                                                    | Enable                                                                                                    |
|                     | Forced reboot                             | [Disable] [Enable]<br>Jeśli funkcja jest włączona, to podczas<br>wysyłania sekwencji zamykania przez<br>port komunikacyjny pozwala ona w razie<br>przywrócenia zasilania sieciowego podczas<br>sekwencji na zamknięcie wyjścia przez 10 s.           | Enable                                                                                                    |
|                     | Auto restart                              | [Disable] [Enable]<br>Umożliwia automatyczne ponowne<br>uruchomienie produktu przy wznowieniu<br>zasilania z sieci po kompletnym<br>rozładowaniu baterii.                                                                                            | Enable                                                                                                    |
| ON/OFF<br>settings  | Energy saving                             | [Disable] [Enable]<br>Przy włączonej funkcji UPS wyłączy się po<br>5 minutach podtrzymania, jeżeli na wyjściu<br>nie będzie wykryte żadne obciążenie.                                                                                                | Disable                                                                                                    |
|                     | Sleep mode                                | [Disable] [Enable]<br>Przy wyłączonej funkcji wyświetlacz LCD<br>oraz komunikacja wyłączą się niezwłocznie<br>po wyłączeniu UPS.<br>Przy włączonej funkcji wyświetlacz LCD i<br>komunikacja zostają włączone przez 1,5<br>godziny po wyłączeniu UPS. | Disable                                                                                                    |
|                     | Remote<br>command                         | [Disable] [Enable]<br>Jeśli funkcja jest włączona, możliwe<br>są programowe komendy ponownego<br>uruchomienia.                                                                                                    | Enable                                                                                                    |
|                     | Automatic<br>battery test                 | [No test] [Every day] [Every week] [Every<br>month]<br>Dostępne tylko, gdy tryb ładowania baterii<br>jest ustawiony na ładowanie ciągłe                                                                                                    | Every month<br>(w trybie ładowania ciągłego, w<br>przeciwnym wypadku zgodnie z<br>metodą testu baterii ABM) |
|                     | Low battery<br>warning<br>Restart battery | [10 %] [20 %] [30 %] [40 %] [50 %] [60 %]<br>[70 %] [80 %] [90 %]<br>Alarm uruchamia się, gdy pojemność<br>baterii podczas czasu podtrzymania<br>osiągnie ustawiony poziom procentowy.<br>[10 %] [20 %] [30 %] [40 %] [50 %] [60 %]                  | 20 %                                                                                                    |
| Battery<br>settings | level                                     | [70 %] [80 %] [90 %] [100 %]<br>Jeśli jest ustawiony, automatyczne<br>ponowne uruchomienie nastąpi tylko<br>wówczas, gdy zostanie osiągnięty określony<br>procent naładowania baterii.                                                               |                                                                                                    |
|                     | Battery charge mode                       | [ABM cycling] [Constant charge]                                                                                                    | ABM cycling                                                                                                 |
|                     | EBM number<br>setting                     | [0] [1] [2] [3] [4]<br>Za pomocą standardu EBM urządzenie UPS<br>automatycznie wykrywa ilość podłączonych<br>EBM                                                                                                    | automatyczne wykrywanie<br>EBM, w przeciwnym wypadku 0                                                      |
|                     | Deep discharge<br>protection              | [Yes] [No]<br>Jeśli funkcja jest aktywna, UPS<br>automatycznie zapobiega przed głębokim<br>rozładowaniem baterii dzięki dostosowaniu<br>końca czasu podtrzymania do progu<br>napiecia.                                                               | Yes                                                                                                    |

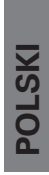

## 3.1 Rozpakowanie i sprawdzenie zawartości

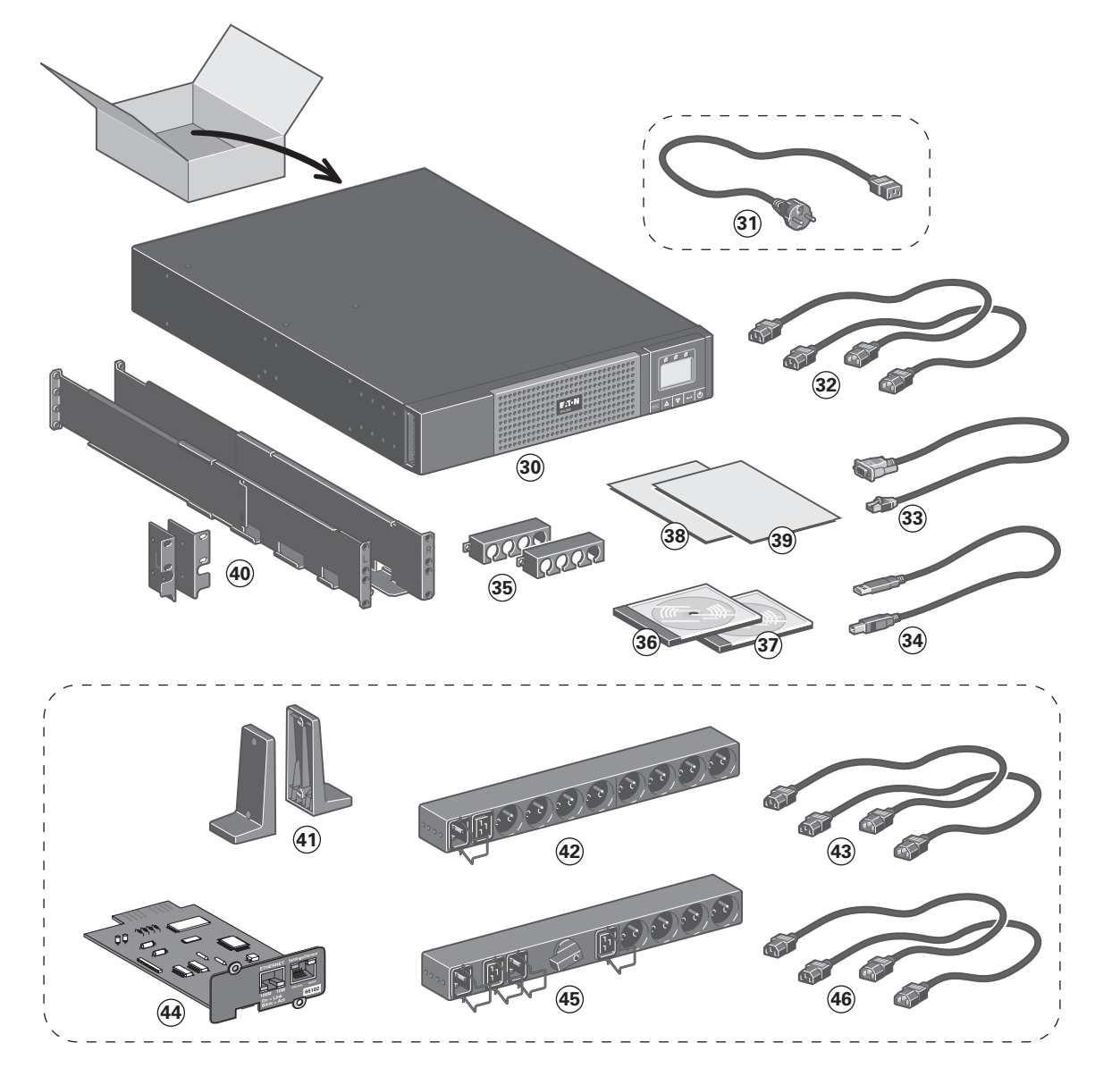

#### (30) 5PX UPS

- (31) kabel zasilający do sieci elektrycznej (tylko dla modeli 5PX 2200 i 3000)
- (32) 2 kable połączeniowe do urządzeń chronionych
- (33) Kabel komunikacyjny RS232
- (34) Kabel komunikacyjny USB
- (35) 2 mocowania kabli
- (36) Oprogramowanie CD-ROM
- (37) Instrukcja na CD-ROM
- (38) Ważne informacje dotyczące bezpieczeństwa
- (39) Quick start
- (40) Zestaw montażowy dla obudów 19 calowych

# Elementy dostarczane w zależności od wersji lub opcjonalne

- (41) 2 wsporniki do pozycji pionowej (tylko dla wersji RT 2U)
- (42) Moduł FlexPDU (opcjonalnie)
- (43) Kable połączeniowy pomiędzy modułem FlexPDU a UPS
- (44) Karta komunikacyjna NMC (opcjonalnie, standardowo dla wersji Netpack)
- (45) Moduł HotSwap MBP (opcjonalnie)
- (46) kable połączeniowe pomiędzy modułem HotSwap MBP a UPS

i

Materiały do pakowania muszą być usunięte zgodnie z lokalnymi przepisami dotyczącymi odpadów. Na materiałach opakowania nadrukowane są symbole recyklingu w celu ułatwienia sortowania.

## 3. Instalacja

## 3.2 Instalacja w pozycji pionowej

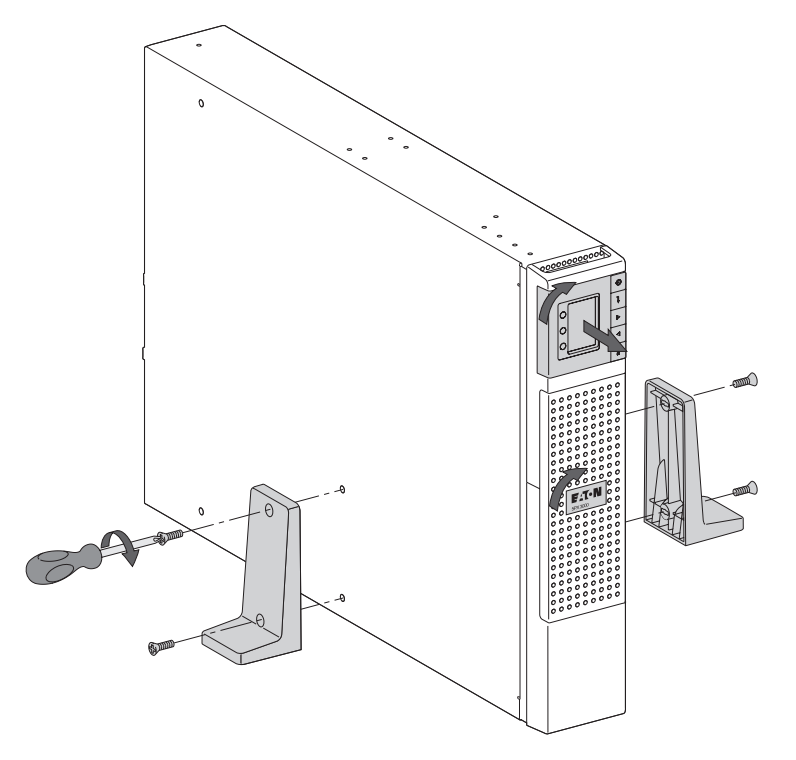

Uwaga. Dwa wsporniki dla pozycji pionowej są stosowane wyłącznie w wersji RT 2U.

## 3.3 Instalacja w pozycji poziomej

## Aby zamontować moduł w szynach postępuj zgodnie z krokami 1 do 4.

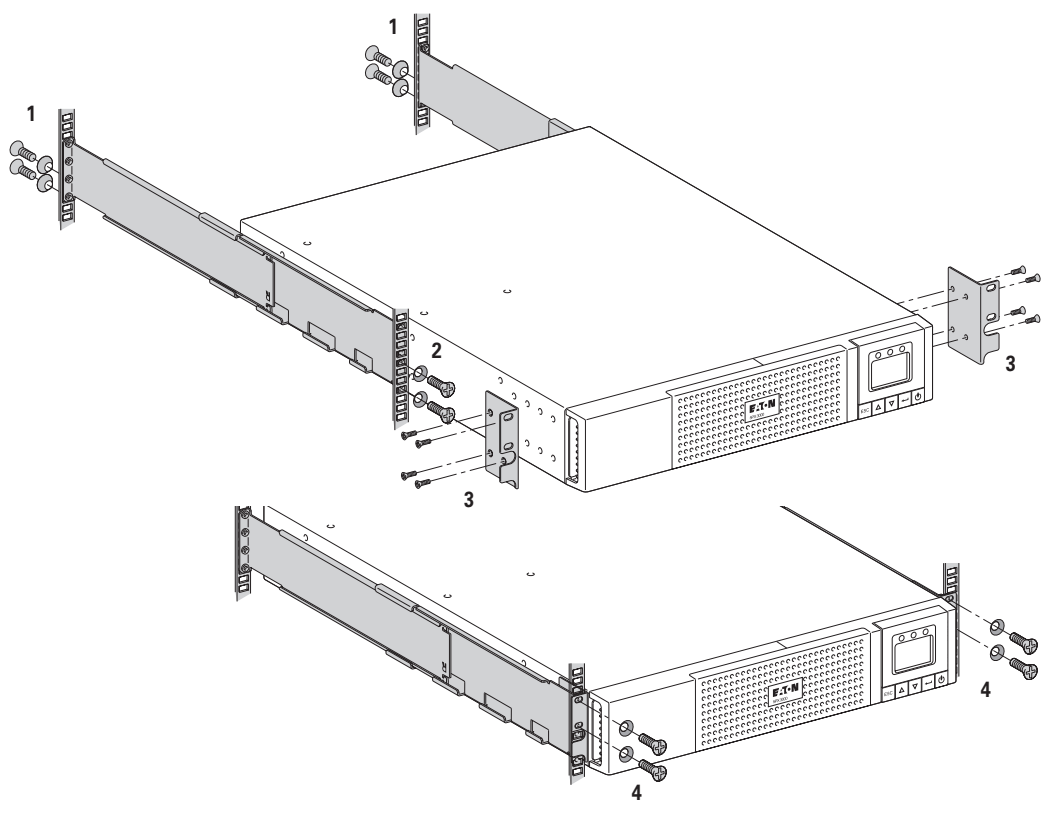

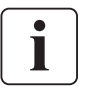

Szyny oraz niezbędny sprzęt są dostarczane przez EATON.

## 3.4 Porty komunikacyjne

## Połączenie portu komunikacyjnego RS232 lub USB (opcjonalnie)

Porty komunikacyjne RS232 i USB nie mogą działać jednocześnie.

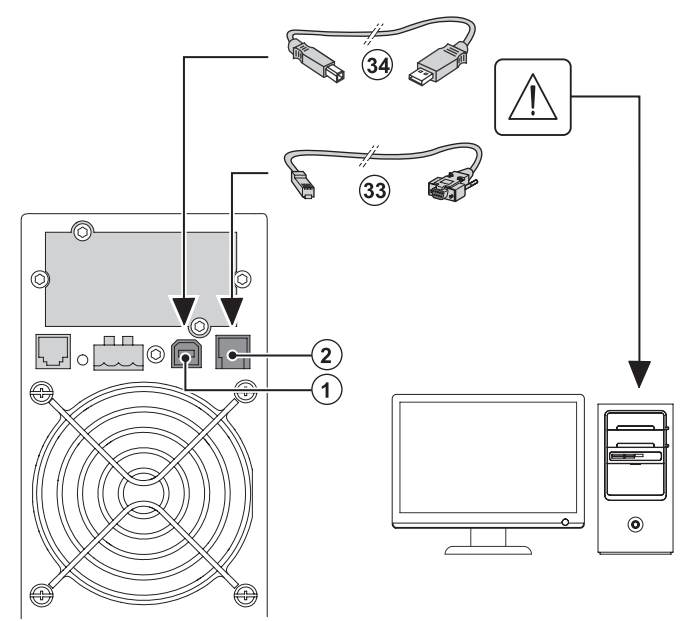

- Podłącz kabel komunikacyjny RS232 (33) lub USB (34) do portu szeregowego lub USB w komputerze.
- Podłącz drugi koniec kabla komunikacyjnego (33) lub (34) do portu komunikacyjnego USB (1) lub RS232 (2) w UPS.

**UPS** może teraz komunikować się z oprogramowaniem EATON do zarządzania zasilaniem.

### Instalacja kart komunikacyjnych (opcjonalnie, standardowo dla wersji Netpack)

(4)

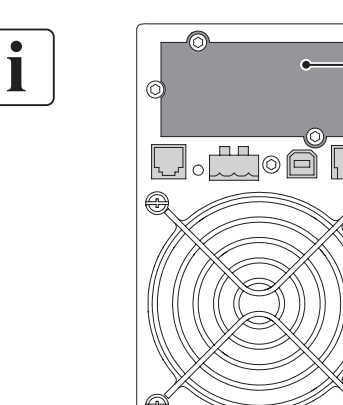

Przed zainstalowaniem karty komunikacyjnej nie ma konieczności wyłączenia UPS.

- Zdejmij pokrywę gniazda (4) zabezpieczoną śrubkami.
- Włóż kartę komunikacyjną do gniazda.
- **3**. Zabezpiecz pokrywę karty za pomocą 2 śrub.

## Charakterystyka styków portu komunikacyjnego (opcjonalnie)

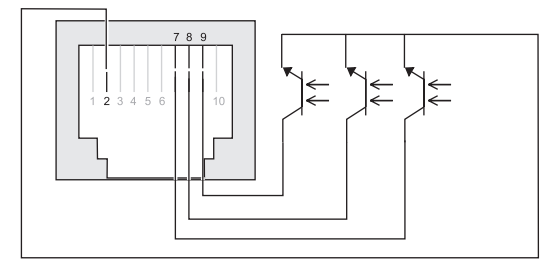

- Styki 1, 3, 4, 5, 6, 10: nie są używane
- Styk 2: wspólny (użytkownik)
- Styk 7: bateria wyczerpana
- Styk 8: zasilanie energią z baterii
- Styk 9: UPS włączony, urządzenie p obsłużone

n.o.: styk standardowo otwarty

W momencie aktywacji sygnału styk zamyka się pomiędzy wspólnym (stykiem 2) a stykiem przekazującym sygnał.

#### Charakterystyka styku (transoptor)

- Napięcie: 48 V DC max
- Natężenie prądu: 25 mA max
- Moc: 1.2 W

## 3. Instalacja

## 3.5 Połączenie z modułem FlexPDU (rozdzielnią) (opcjonalnie)

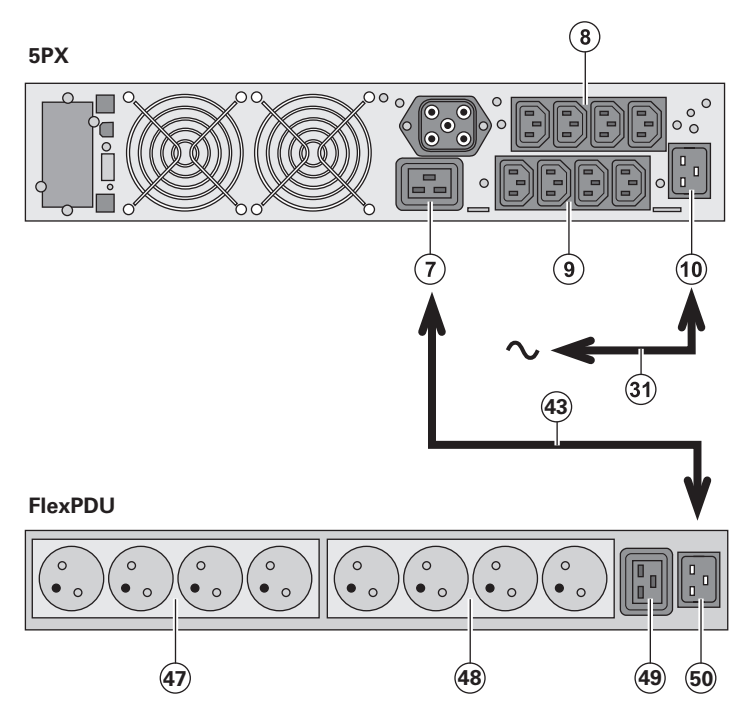

 5PX 2200i / 3000i: podłącz gniazdo wejścia UPS (10) do zasilania z sieci za pomocą dostarczonego (31) kabla.
 5PX 1500i / 2000i: użwi kabla

**5PX 1500i / 2000i**: użyj kabla zasilającego chronionego urządzenia.

- 2. 5PX 2200i / 3000i: połącz gniazdo wejścia w module FlexPDU (50) z wyjściem UPS (7) za pomocą kabla (43) w zestawie.
  5PX 1500i / 2000i: podłącz gniazdo wejścia w modułu FlexPDU (50) do jednego z gniazdek (9). Kabel i złącza są oznaczone na czerwono.
- Podłącz urządzenia do gniazdek (47), (48) i (49) w module
   FlexPDU. Gniazdka te różnią się w zależności od wersji modułu
   FlexPDU.
- Zamocuj system zabezpieczający podłączenie, który zabezpiecza wtyczki przed przypadkowym rozłączeniem.

## 3.6 Połączenie z modułem HotSwap MBP (opcjonalnie)

Moduł **HotSwap MBP** pozwala na serwisowanie a nawet wymianę UPS bez wpływu na podłączone obciążenia (funkcja **HotSwap**).

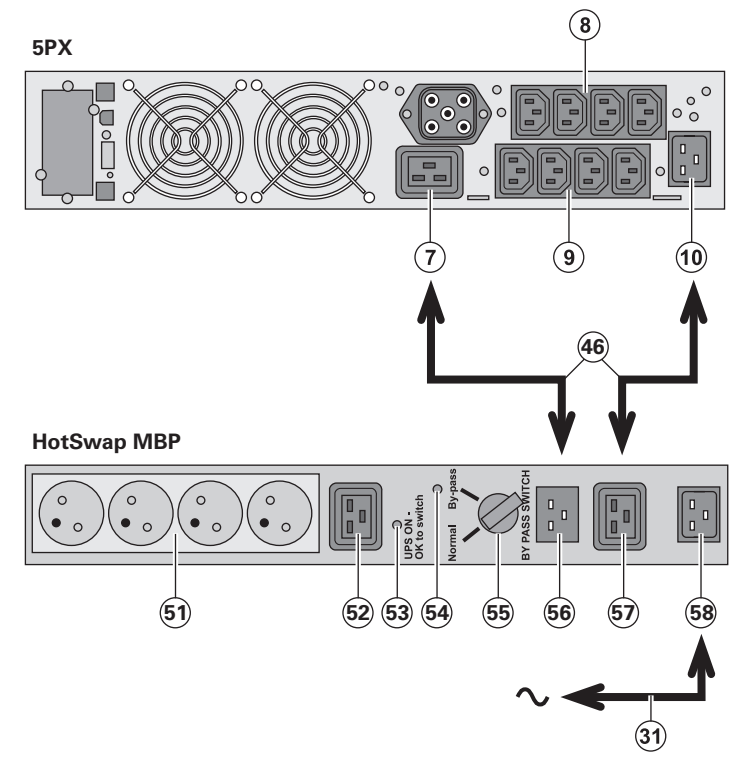

- Podłącz gniazdo wejścia (58) na module HotSwap MBP do zasilania za pomocą kabla (31) w zestawie.
- Podłącz gniazdo wejścia w UPS (10) do "UPS Input" (57) w module HotSwap MBP za pomocą kabla (46) w zestawie. Te kable i złącza są oznaczone na niebiesko.
- Podłącz gniazdo wyjścia w UPS (7) do "UPS Output" (56) w module HotSwap MBP za pomocą kabla (46) w zestawie.
   5PX 1500i: podłącz jedno z gniazd wyjścia w UPS (9) do "UPS Output" (56) w module HotSwap MBP. Te kable i złącza są oznaczone na czerwono.
- Podłącz urządzenia do gniazdek (51) i (52) w module HotSwap MBP. Gniazdka te różnią się w zależności od wersji modułu HotSwap MBP.

Uwaga. Nie należy używać gniazdek (8) i (9) w UPS gniazdek do zasilania urządzeń ponieważ użycie przełącznika (55) w module HotSwap MBP spowoduje odcięcie zasilania urządzeń.

## 3. Instalacja

## Działanie modułu HotSwap MBP

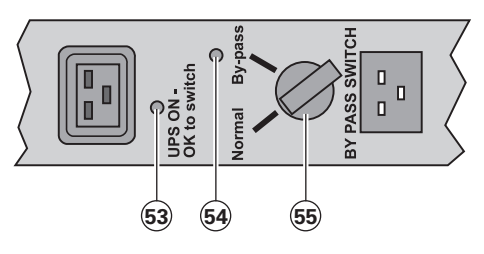

#### obrotowy (**55**) z dwoma pozycjami: **Normal** obciążenie jest zasilane przez

UPS, dioda LED (**53**) świeci się.

Moduł HotSwap MBP posiada przełącznik

Bypass obciążenie jest zasilane bezpośrednio z sieci elektrycznej. dioda LED (54) świeci się.

## Uruchomienie UPS z modułem HotSwap MBP

- 1. Sprawdź, czy UPS jest prawidłowo podłączony do modułu HotSwap MBP.
- 2. Ustaw przełącznik (55) w pozycji Normal.

**3.** Włącz UPS przez naciśnięcie przycisku WŁ/WYŁ 🕐 na panelu sterowania UPS. Obciążenie jest zasilane z UPS.

Dioda LED (53) "UPS ON - OK to switch" wyświetli się na module HotSwap MBP

## Test modułu HotSwap MBP

- 1. Ustaw przełącznik (55) w pozycji Bypass i sprawdź, czy obciążenie jest wciąż zasilane.
- 2. Ustaw przełącznik (55) z powrotem w pozycji Normal.

## 3.7 Połączenie UPS bez modułu FlexPDU lub HotSwap MBP

Sprawdź, czy wskazania na tabliczce znamionowej umieszczonej z tyłu UPS zgadzają się ze źródłem zasilania i rzeczywistym zużyciem energii przez całkowite obciążenie.

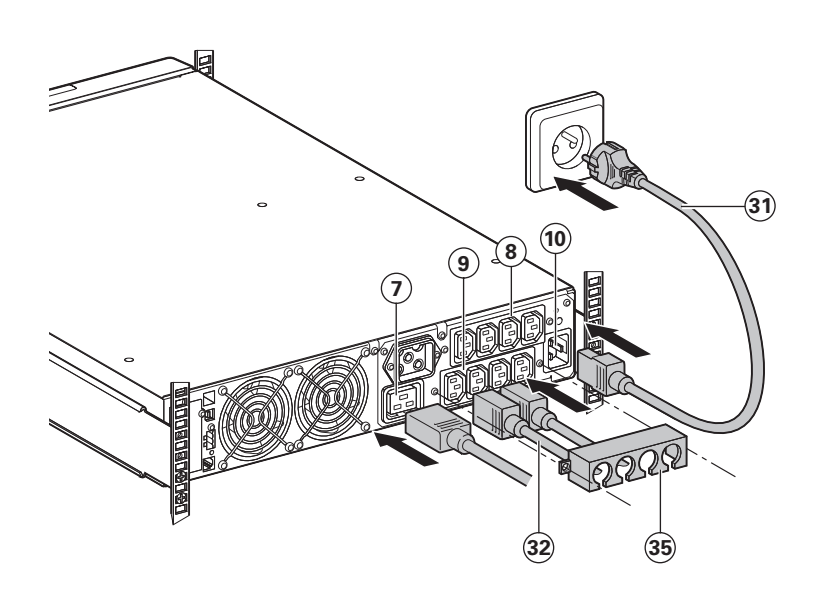

 5PX 1500i / 2000i: podłącz gniazdo wejścia UPS (10) do zasilania z sieci za pomocą kabla chronionego urządzenia.
 5PX 2200i / 3000i: podłącz dostarczony kabel (31) (250 V - 16 A) do gniazda (10), a następnie do źródła zasilania.

 Podłącz obciążenia do UPS za pomocą kabli (32). Zaleca się podłączenie obciążeń priorytetowych do czterech wyjść oznaczonych (9) oraz obciążeń bez priorytetu do czterech wyjść oznaczonych (8), które mogą być programowane w parach (1 i 2). W modelach 5PX 2200i / 3000i urządzenia o wysokiej mocy należy podłączać wyłącznie do wyjścia 16 A (7).

W celu zaprogramowania wyłączenia gniazd wyjścia (**8**) podczas zasilania energią z baterii, aby zoptymalizować dostępny czas wsparcia prosimy o sprawdzenie ustawień wejścia/wyjścia.

 Zamocuj system zabezpieczający podłączenie (35), który zabezpiecza wtyczki przed przypadkowym rozłączeniem

i

Uwaga. UPS ładuje baterię wówczas, gdy jest podłączony do zasilania z sieci elektrycznej nawet, jeśli przycisk 🔱 nie jest wciśnięty

Od podłączenia UPS do sieci elektrycznej musi upłynąć osiem godzin ładowania, zanim bateria zapewni nominalny czas wsparcia.

## 4. Praca

## 4.1 Uruchomienie i normalny tryb pracy

Aby włączyć UPS:

- 1. Sprawdź, czy przewód zasilający UPS jest podłączony.
- 2. Wyświetlacz przedniego panelu UPS włączy się i wyświetli logo EATON.
- 3. Sprawdź, czy ekran stanu UPS pokazuje 🕛.
- 4. Wciśnij przycisk 🕛 na przednim panelu UPS i przytrzymaj przez przynajmniej 2 sekundy. Wyświetlacz przedniego panelu UPS zmieni stan na "UPS starting..."
- to konieczne.
  Sprawdź, czy wskaźnik √ świeci się na stałe wskazując, że UPS działa w trybie standardowym i wszystkie obciążenia są zasilane i chronione.

UPS powinien pracować w trybie standardowym.

## 4.2 Uruchamianie UPS na baterii

Przed użyciem tej funkcji UPS musi być wcześniej przynajmniej raz zasilony z sieci z jednym aktywnym wyjściem.

Start z baterii może zostać wyłączony. Sprawdź ustawienie "Cold start" w "ON/OFF settings" na stronie 10.

Aby włączyć UPS z baterii:

1. Naciśnij przycisk 🕛 na panelu przednim UPS aż wyświetlacz panelu przedniego UPS włączy się i wyświetli stan "UPS starting..."

UPS przełącza się z trybu gotowości do trybu zasilania z baterii. Wskaźnik 편 świeci się na stałe. UPS dostarcza zasilanie do urządzeń.

2. Sprawdź, czy na wyświetlaczu panelu przedniego UPS nie ma aktywnych alarmów lub powiadomień poza powiadomieniem o "Battery mode" oraz powiadomieniami o utraconym zasilaniu z sieci. Rozwiąż wszystkie aktywne alarmy zanim przejdziesz dalej. Sprawdź "Wykrywanie i rozwiązywanie problemów" na stronie 18. Sprawdź stan UPS na przednim panelu, aby przejrzeć aktywne alarmy. Popraw alarmy i uruchom ponownie, jeśli to konieczne

## 4.3 Zakończenie pracy UPS

Aby wyłączyć UPS:

 Wciśnij przycisk U na przednim panelu UPS i przytrzymaj przez 3 sekundy. UPS wyemituje sygnał dźwiękowy i pokaże stan "UPS shutting OFF..." UPS przełączy się na tryb czuwania a wskaźnik √ zgaśnie.

## 4.4 Praca na zasilaniu z baterii

## Przełączenie się na zasilanie z baterii

- W przypadku utracenia zasilania z sieci podłączone urządzenia są nadal zasilane przez UPS. Niezbędna energia jest dostarczana przez baterię.
- Wskaźniki √ i 🕶 świecą się na stałe.
- Sygnał dźwiękowy alarmu jest emitowany co dziesięć sekund.
- Podłączone urządzenia są zasilane z baterii.

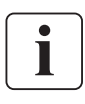

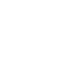

i

POLSK

#### Ostrzeżenie o wyładowanej baterii

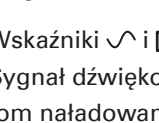

- Wskaźniki √ i 🕶 świecą się na stałe.
- Sygnał dźwiękowy alarmu jest emitowany co trzy sekund.

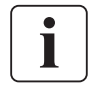

Poziom naładowania baterii jest niski. Zamknij wszystkie aplikacje na podłączonych urządzeniach, ponieważ zaraz nastąpi automatyczne wyłączenie UPS.

#### Koniec czasu wsparcia z baterii

- LCD wyświetla "End of backup time".
- Wszystkie diody gasną.
- Alarm dźwiękowy wyłącza się.

## 4.5 Powrót zasilania z sieci elektrycznej

Po zaniku napięcia UPS uruchamia się automatycznie po przywróceniu zasilania prądem (chyba, że funkcja ponownego uruchomienia została wyłączona), a obciążenie jest zasilane ponownie.

## 4.6 Funkcje zdalnego sterowania UPS

5PX oferuje do wyboru dwie funkcje zdalnych komend.

- **RPO:** Remote Power Off powala na zastosowanie zdalnego styku, aby odłączyć wszystkie urządzenia podłączone do UPS. Ponowne uruchomienie UPS wymaga ręcznej interwencji.
- ROO: Remote ON/OFF pozwala na zdalne zadziałanie przycisku 🕛 i wyłączenie UPS.

Funkcje te mogą być osiągnięte poprzez połączenie odpowiednich styków złącza (**5**) na tylnym panelu UPS (patrz poniższe rysunki).

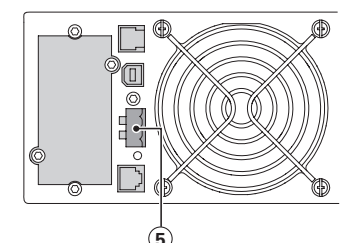

#### Połączenie zdalnego sterowania i test

- 1. Sprawdź, czy UPS jest wyłączony i odłączony od źródła zasilania z sieci.
- 2. Wyjmij złącze (5) po odkręceniu śrub.
- Za pomocą normalnie zamkniętego styku bez potencjału (60 V DC / 30 V AC max., 20 mA max., 0,75 mm przekroju kabla2 połącz dwa styki złącza (5) (patrz schemat).

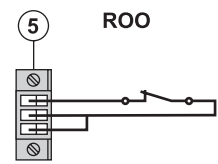

Styk otwarty: wyłączenie UPS

Styk zamknięty: Włączenie UPS (UPS podłączony do zasilania z sieci, która jest dostępna)

**Uwaga**. Lokalne sterowanie WŁ/WYŁ za pomocą przycisku  $\bigcirc$  jest nadrzędne nad funkcją zdalnego sterowania.

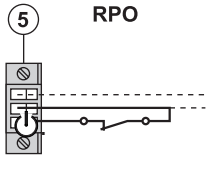

Styk otwarty: Wyłączenie UPS, dioda LED  ${\mathbb A}\,$  świeci się.

Aby powrócić do standardowego działania usuń zdalny styk zewnętrzny i uruchom UPS ponownie przez naciśnięcie przycisku

- 4. Podłącz złącze (5) z tyłu UPS.
- 5. Podłącz i uruchom ponownie UPS zgodnie z wcześniej opisanymi procedurami.
- 6. Aktywuj zewnętrzny styk zdalnego wyłączania, aby przetestować funkcję.

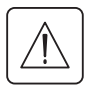

# Ostrzeżenie. To złącze może być podłączone wyłącznie do obwodów SELV (Napięcie w Obwodzie Zasilanym z Bezpiecznego Źródła).

# 5. Obsługa

## 5.1 Wykrywanie i rozwiązywanie problemów

| Tryb pracy           | Prawdopodobna przyczyna                                                                                                    | Działanie                                                                                                    |
|----------------------|----------------------------------------------------------------------------------------------------|----------------------------------------------------------------------------------------------------|
| Baterie są odłączone | UPS nie rozpoznaje wewnętrznych baterii                                                                                        | Jeśli objawy utrzymują<br>się, skontaktuj się z Twoim<br>serwisantem.                                                                                                    |
|                      | Baterie są odłączone                                                                                                    | Sprawdź, czy wszystkie baterie<br>są prawidłowo podłączone. Jeśli<br>objawy utrzymują się, skontaktuj się<br>z Twoim serwisantem.                                        |
| Przeciążenie         | Zapotrzebowanie na moc przekracza<br>możliwości UPS (większe niż 105 %<br>nominalnej)                                          | Odłącz część urządzeń od UPS. UPS<br>kontynuuje działanie, lecz może się<br>wyłączyć, jeśli obciążenie zostanie<br>zwiększone. Alarm wyłączy się, gdy<br>objawy ustąpią. |
| Zużyta bateria       | Bateria została zużyta.                                                                                                    | W celu uzyskania zamiennika baterii<br>skontaktuj się z serwisantem.                                                                                                    |
| Zdarzenie            | Wystąpienie zdarzenia w UPS                                                                                                    |                                                                                                    |
| í                    | Przykład:<br>Zdalne wyłączenie, styk RPO został<br>aktywowany w celu wyłączenia<br>UPS i uniemożliwia ponowne<br>uruchomienie. | Ustaw styk z powrotem w<br>standardowej pozycji i naciśnij<br>przycisk 也, aby uruchomić<br>ponownie.                                                                     |
| Usterka UPS          | Wystąpiła wewnętrzna usterka w<br>UPS                                                                                          | Od tego momentu UPS nie chroni<br>urządzeń.<br><b>Uwaga</b> . Spisz treść alarmu i numer                                                                                 |
|                      |                                                                                                    | seryjny UPS a następnie skontaktuj się<br>z serwisantem.                                                                                                    |

# Wykrywanie i rozwiązywanie problemów w UPS wyposażonym w moduł HotSwap MBP

|   | Wskazanie                                                                                                    | Diagnostyka                                                                                                    | Naprawa                                                                                                    |
|---|----------------------------------------------------------------------------------------------------|----------------------------------------------------------------------------------------------------|----------------------------------------------------------------------------------------------------|
| 1 | Obciążenie nie jest zasilane<br>podczas gdy przełącznik<br>obrotowy ( <b>55</b> ) na module<br>HotSwap MBP jest ustawiony w<br>pozycji Bypass. | <ul> <li>Chronione urządzenia są<br/>podłączone do wyjścia<br/>UPS zamiast do modułu<br/>HotSwap MBP.</li> <li>Kabel zasilania z sieci jest<br/>podłączony do wejścia<br/>UPS zamiast do modułu<br/>HotSwap MBP.</li> </ul> | Sprawdź okablowanie pomiędzy<br>UPS a modułem <b>HotSwap MBP</b><br>(patrz rozdział 3.6).                                                                                                    |
| 2 | Obciążenie nie jest zasilane<br>podczas gdy przełącznik<br>obrotowy ( <b>55</b> ) na module<br>HotSwap MBP jest ustawiony w<br>pozycji Normal  | <ul> <li>UPS jest wyłączony.</li> <li>Okablowanie pomiędzy UPS<br/>a modułem HotSwap MBP<br/>jest nieprawidłowe.</li> </ul>                                                                                                 | <ul> <li>Włącz UPS.</li> <li>Sprawdź okablowanie<br/>pomiędzy UPS a modułem<br/>HotSwap MBP<br/>(patrz rozdział 3.6).</li> </ul>                                                                         |
| 3 | Przerwa w zasilaniu obciążenia<br>po awarii zasilania z sieci<br>elektrycznej.                                                                 | <ul> <li>Przełącznik obrotowy (55)<br/>w module HotSwap MBP<br/>jest ustawiony w pozycji<br/>Bypass.</li> <li>Okablowanie pomiędzy UPS<br/>a modułem HotSwap MBP<br/>jest nieprawidłowe</li> </ul>                          | <ul> <li>Ustaw przełącznik<br/>obrotowy (55) w module<br/>HotSwap MBP w pozycji<br/>Normal</li> <li>Sprawdź okablowanie<br/>pomiędzy UPS a modułem<br/>HotSwap MBP.<br/>(patrz rozdział 3.6).</li> </ul> |

POLSKI

## 5.2 Wymiana modułu baterii

#### Zalecenia dotyczące bezpieczeństwa

Bateria może spowodować porażenie prądem o wysokim napięciu. Przed przystąpieniem do obsługi komponentów baterii należy zachować następujące środki bezpieczeństwa:

- zdjąć zegarki, obrączki, bransoletki i inne metalowe przedmioty z rąk i ramion,
- stosować narzędzia z izolowanym uchwytem.

#### Demontaż zasobnika baterii

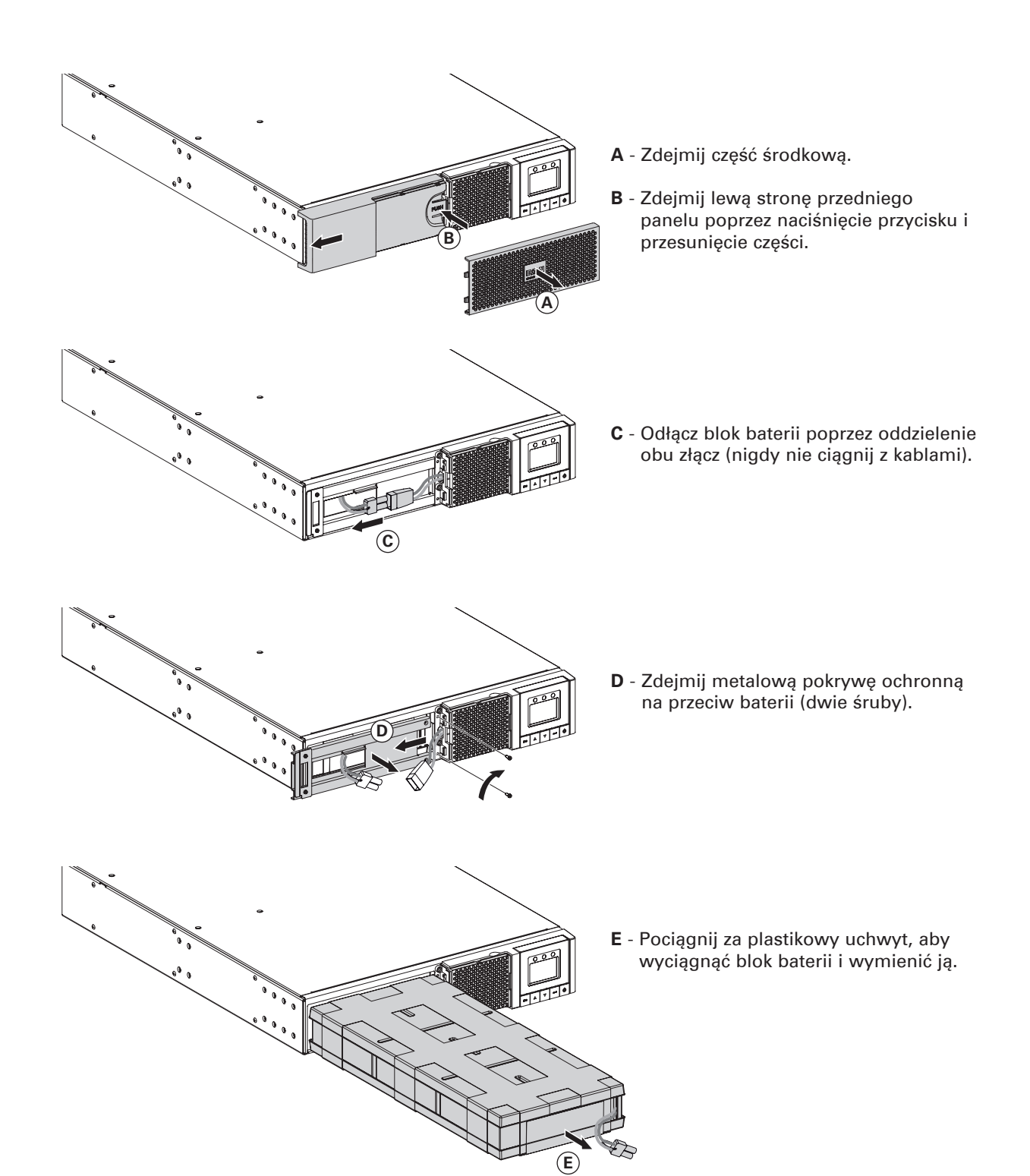

## 5. Obsługa

#### Montaż modułu nowej baterii

Wykonaj powyższe instrukcje w odwrotnej kolejności.

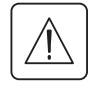

- W celu zapewnienia bezpieczeństwa i wysokiej wydajności stosuj wyłącznie baterie dostarczane przez EATON.
- Podczas ponownego montażu należy zwrócić uwagę, by obie części złącza zostały dokładnie dociśnięte.

## 5.3 Obsługa UPS wyposażonego w moduł HotSwap MBP

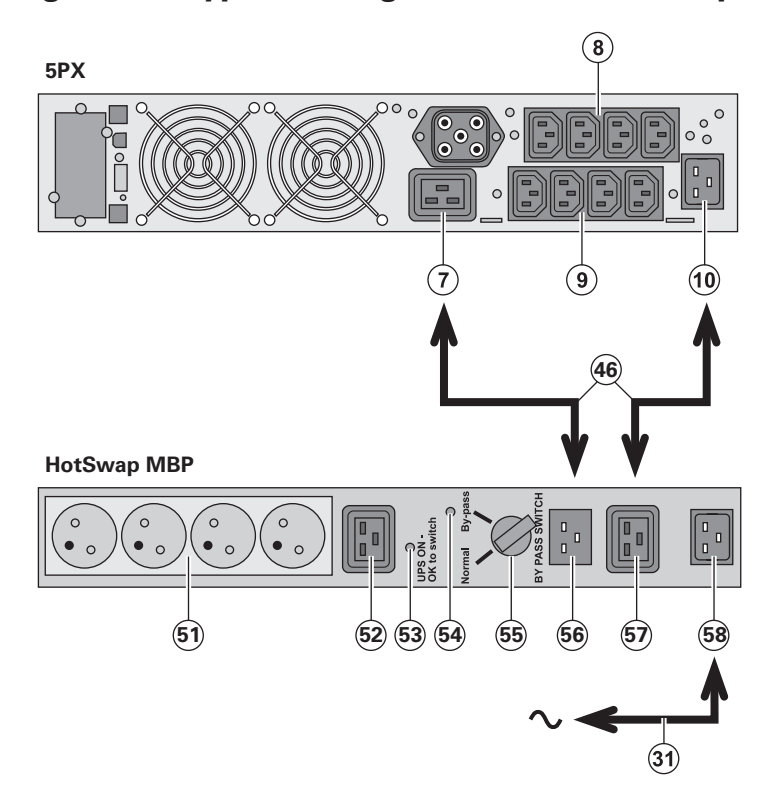

Moduł **HotSwap MBP** pozwala na serwisowanie a nawet wymianę UPS bez wpływu na podłączone obciążenia (funkcja **HotSwap**).

#### Obsługa

- 1. Ustaw przełącznik (55) w pozycji Bypass. Czerwona dioda LED w module HotSwap MBP zaświeci się wskazując, że obciążenie jest zasilane bezpośrednio z wejścia sieci elektrycznej.
- Wyłącz UPS przez naciśnięcie przycisku U na panelu sterowania UPS. Dioda LED (53) "UPS ON - OK to switch" zgaśnie, teraz można odłączyć i wymienić UPS.

#### Powrót do standardowego działania

- 1. Sprawdź, czy UPS jest prawidłowo podłączony do modułu HotSwap MBP.
- 2. Włącz UPS przez naciśnięcie przycisku U na panelu sterowania UPS. Dioda LED (53) "UPS ON - OK to switch" świeci się Moduł HotSwap MBP włącza się(w przeciwnym wypadku wystąpił błąd połączenia pomiędzy modułem HotSwap MBP a UPS).
- Ustaw przełącznik (55) w pozycji Normal. Czerwona dioda LED w module HotSwap MBP zgaśnie.

# POLSKI

## 6.1 Specyfikacja techniczna

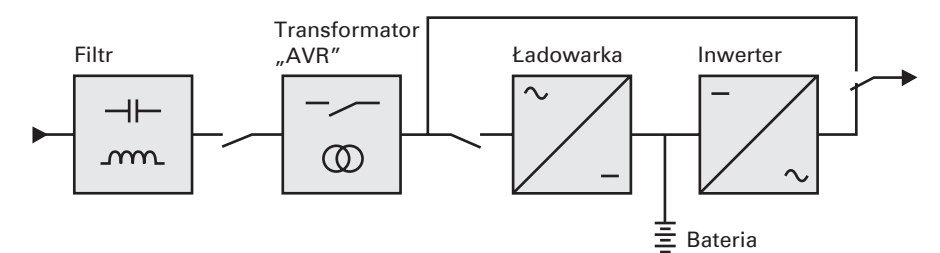

|                                                                                                    | 50X 1500; 0T211                                                                                                    | 50X 2000; BT211 | 5DX 2200; DT211 | 5DX 2000; DT211                     | 5DX 2000; DT211                     |
|----------------------------------------------------------------------------------------------------|----------------------------------------------------------------------------------------------------|-----------------|-----------------|-------------------------------------|-------------------------------------|
|                                                                                                    |                                                                                                    |                 |                 |                                     | 2000 V/A                            |
| woc wyjsciowa                                                                                                    | 1500 VA                                                                                                    | 2000 VA         | 2200 VA         | 3000 VA                             | 3000 VA                             |
|                                                                                                    | 1350 VV                                                                                                    | 1800 W          | 1980 VV         | 2700 VV                             | 2700 VV                             |
| Moc wejściowa z sieci<br>• Napięcie wejściowe<br>• Zakres napięcia<br>wejściowego<br>• Zakres częstotliwości<br>wejściowej           | Jednofazowe 200-240 V<br>160 do 294 V <sup>(1)</sup><br>47 do 70 Hz (system 50 Hz), 56.5 do 70 Hz (system 60 Hz) <sup>(2)</sup> |                 |                 |                                     |                                     |
| Zasilanie na wyjściu z<br>baterii<br>• Napięcie:<br>• Częstotliwość                                                                  | 230 V (-10/+6 %) <sup>(3)</sup><br>50/60 Hz ±0.1 Hz                                                                             |                 |                 |                                     |                                     |
| Bateria<br>(szczelna kwasowa,<br>bezobsługowa)<br>● Standard                                                                         | 4 x 12 V<br>7.2 Ah                                                                                                    | 4 x<br>9 ,      | 12 V<br>Ah      | 6 x<br>9/                           | 12V<br>Ah                           |
| <ul> <li>Możliwość<br/>dodatkowych modułów<br/>(do 4 EBM)</li> </ul>                                                                 | 5                                                                                                    | PX EBM 48V RT2U | (4)             | 5PX EBM 72 V<br>RT2U <sup>(5)</sup> | 5PX EBM 72 V<br>RT3U <sup>(5)</sup> |
| <ul> <li>Środowisko</li> <li>Zakres temperatur pracy</li> <li>Temperatura<br/>przechowywania</li> <li>Wilgotność względna</li> </ul> | 0 do 40 °C<br>-15 do +50 °C<br>20 do 90 % (bez kondensacji)                                                                     |                 |                 |                                     |                                     |
| <ul> <li>Poziom hałasu</li> </ul>                                                                                                    |                                                                                                    | < 45 dBA        |                 | < 50                                | dBA                                 |

(1) Dolne i górne progi mogą być regulowane za pomocą ustawień UPS (w zakresie 150-294 V).

(2) Do 40 Hz w trybie niskiej wrażliwości (programowalna za pomocą ustawień UPS).

(3) Regulowane do 200/208/220/230/240 V (23 % znamionowego przy 200 V i 10 % znamionowego przy 208 V 2,2 kVA, 17 % znamionowego przy 200 V 3 kVA).

(4) 5PX EBM 48V RT2U: 2 strumienie, każdy po 4 x 12 V / 9 Ah.

(5) 5PX EBM 72V RT2U i 5PX EBM 72V RT3U: 2 strumienie, każdy po 6 x 12 V / 9 Ah.

Podczas stosowania urządzenia na obszarze UE na wejściu linii należy użyć zewnętrznego wyłącznika o parametrach 16 A, 250 V zgodnie ze standardem IEC/EN 60898-1.

Podczas stosowania urządzenia na obszarze Ameryki na wejściu linii należy użyć zewnętrznego wyłącznika o parametrach 20 A, 250 V.

Ten produkt jest przeznaczony do systemu dystrybucji energii IT.

# 6. Załączniki

## 6.2 Słowniczek

| Czas wsparcia                                           | Czas, podczas którego obciążenie może być zasilane przez UPS z baterii.                                                                                                    |
|---------------------------------------------------------|----------------------------------------------------------------------------------------------------|
| Test baterii                                            | Wewnętrzny test UPS sprawdzający stan baterii.                                                                                                    |
| Zimny start                                             | Urządzenia podłączone do UPS mogą zostać uruchomione nawet wtedy, gdy<br>zasilanie z sieci elektrycznej jest niedostępne. UPS jest zasilany wyłącznie z baterii.                                             |
| Głębokie<br>rozładowanie                                | Rozładowanie baterii ponad dopuszczalny limit, którego skutkiem jest nieodwracalne uszkodzenie baterii.                                                                                                    |
| FlexPDU                                                 | Moduł z gniazdkami UPS do zainstalowania we wnęce. Dostępne są cztery różne<br>moduły z różnymi typami gniazdek.                                                                                             |
| HotSwap MBP                                             | Moduł UPS ręcznego obejścia do obsługi. Dostępne są różne moduły z różnymi<br>typami gniazdek.                                                                                                    |
| Obciążenie                                              | Urządzenia lub wyposażenie podłączone do wyjścia UPS.                                                                                                    |
| Ostrzeżenie o<br>wyładowanej<br>baterii                 | Jest to poziom napięcia baterii wskazujący, że moc baterii jest niska i użytkownik<br>musi podjąć działanie mając na uwadze zbliżającą się przerwę w dostawie energii dla<br>obciążenia.                     |
| Standardowe<br>zasilanie wejścia                        | Sieć elektryczna zasilająca UPS w standardowych warunkach.                                                                                                    |
| Obciążenie<br>procentowe                                | Stosunek mocy efektywnie wykorzystanej do maksymalnego obciążenia wyjścia UPS.                                                                                                    |
| Personalizacja                                          | Możliwe jest dokonanie zmian w określonych parametrach UPS ustawionych<br>fabrycznie. Określone funkcje UPS mogą być również modyfikowane przez<br>oprogramowanie, by lepiej zaspokoić potrzeby użytkownika. |
| Programowalne<br>gniazdka                               | Gniazdka ze sterowaniem rozdziałem obciążenia, zdalnym wyłączaniem i<br>sekwencyjnym ponownym uruchamianiem (spersonalizowanym za pomocą<br>oprogramowania).                                                 |
| UPS                                                     | Uninterruptible Power System (System Nieprzerwanego Zasilania).                                                                                                    |
| UPS WŁ / WYŁ<br>kontrolowane<br>przez<br>oprogramowanie | Funkcja ta włącza lub wyłącza inicjalizację sekwencji kontrolnych włączania/<br>wyłączania UPS przez komputerowe oprogramowanie zarządzające zasilaniem.                                                     |